## Lab 2 ME 550

Analysis of a bistable MEMS device using beam3 elements in Ansys

| 1. Open ansys                                   |                   |                    |              |            |
|-------------------------------------------------|-------------------|--------------------|--------------|------------|
| ANSIS University Advanced Unity Menu (Elisable) | and the           |                    |              |            |
|                                                 | Drive Det         |                    |              |            |
| AVEYS TOODER                                    |                   |                    | \$           |            |
| Add he have 8                                   |                   |                    |              |            |
| Preisences                                      |                   |                    | ANSYS        |            |
| Di Beard Type 27/14/ 2014                       |                   |                    | 14:26:33     |            |
| C Platerial Prage<br>Sections                   |                   |                    | 3            |            |
| D Posteme<br>D Create<br>D Create               |                   |                    | 8            |            |
| 20 20 VED Size Flave                            |                   |                    | 3            |            |
| ,70 contines<br>,70 contines m/Eatler           |                   |                    | 6            |            |
| P to between the                                |                   |                    |              |            |
| B KP at center<br>E Hard PF on Inc              | L.                | 4                  | 9            |            |
| E Hard PE on area<br>El Lexce                   | -                 |                    | <u>4</u>     |            |
| E Arman                                         |                   |                    | 9            |            |
| E flerends<br>E Contact Por                     |                   |                    | -            |            |
| El Poline Hockes<br>El Circuit                  |                   |                    |              |            |
| Bacchrack Coll<br>8) Freesduczy                 |                   |                    |              |            |
| Si Mover / Modify<br>Si Cepy                    |                   |                    | 8            |            |
| E Reflect<br>E Check Geom                       |                   |                    |              |            |
| © Detet #<br>© Cycle: Sector<br>© Cycle: Sector |                   |                    | 10           |            |
| D Update Genn<br>(0 Meshing                     |                   |                    | <i>Q</i> •   |            |
| G Checking Chie<br>G Pambering/Chie             |                   |                    |              |            |
| Poli, a mena litera ar MARIS Commani (MIRY)     | ories Index Index | 1                  |              |            |
| 2 Change working                                | Directory and     | Jobname            |              | •          |
| File>> Change Γ                                 | Directory         | oonunie            |              |            |
| File>> Change L                                 |                   |                    |              |            |
| File>> Change J                                 | Joname            |                    |              |            |
| 3. From the Ansys                               | Main Menu>>       | Preferences>       | >Structural  |            |
| 4. Preprocessor>>E                              | lement            |                    |              |            |
| Type>>add//Edit                                 | /Delete>>add>     | >>Beam>>2D         | elastic 3>>  | •OK>>Close |
| Library of Element Types                        |                   |                    |              | X          |
| ary of Element Types                            |                   | Structural Mass    | 🔨 2D elastic | 3 🔨        |
|                                                 |                   | Link               | plastic :    | 23         |
|                                                 |                   | Pipe               | 3D finite st | rain 📃     |
|                                                 |                   | Solid              | 2 node       | 188        |
|                                                 |                   | Shel<br>Constraint | 3 node       | 189 👱      |
|                                                 |                   | Hyperelastic       | 2D elastic   | 3          |
| ent type reference number                       |                   | 1                  | ,            |            |
|                                                 |                   |                    |              |            |
| ок                                              | Apply             | Cancel             |              | Help       |
|                                                 |                   |                    |              |            |

5. Preprocessor>>Real-Constants>>Add/Edit/Delete>>Add>>OK
 Enter Parameters as shown below
 (The second Real Constant Set No needs to be 2 not 1)

| Real Constants for BEAM3         | X     | Real Constants for BEAM3         |      |
|----------------------------------|-------|----------------------------------|------|
| Element Type Reference No. 1     |       | Element Type Reference No. 1     |      |
| Real Constant Set No.            | 1     | Real Constant Set No.            | 1    |
| Cross-sectional area AREA        | 3     | Cross-sectional area AREA        | 20   |
| Area moment of inertia IZZ       | .5625 | Area moment of inertia IZZ       | 167  |
| Total beam height HEIGHT         | 1.5   | Total beam height HEIGHT         | 10   |
| Shear deflection constant SHEARZ | 1.2   | Shear deflection constant SHEARZ | 1.2  |
| Initial strain ISTRN             | 0     | Initial strain ISTRN             | 0    |
| Added mass/unit length ADDMAS    | 0     | Added mass/unit length ADDMAS    | 0    |
|                                  |       |                                  |      |
| OK Apply Cancel                  | Help  | OK Apply Cancel                  | Help |

6. Preprocessor>>Material Props>> Material Models >>Structural>>Linear>>Elastic>>Isotropic

Enter Parameters as shown below (Remember Ex needs to be in

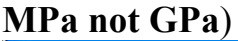

| ∧ Define Material Model Behavior |                                                                                                    |       |                                                                                         |
|----------------------------------|----------------------------------------------------------------------------------------------------|-------|-----------------------------------------------------------------------------------------|
| Material Edit Favorite Help      |                                                                                                    |       |                                                                                         |
| Material Models Defined          | Material Models Available                                                                                                    |       |                                                                                         |
| Material Model Number 1          | Structural  Structural  Elastic  Structural  Solution  Control  Solution  Solution  S | ×<br> | Add Temperature       Delete Temperature       Graph         OK       Cancel       Help |

- 7. Preprocessor>>Modeling>> Create>>Keypoints>>In Active CS Enter 4 key points. (Coordinates come out of Lab1) Point 1 is 0,0,0 Find the other 3
- Preprocessor>>Modeling>> Create>>Lines>>Lines>>Straight Line Line 1 between point 1 and 2 Line 2 between point 2 and 3

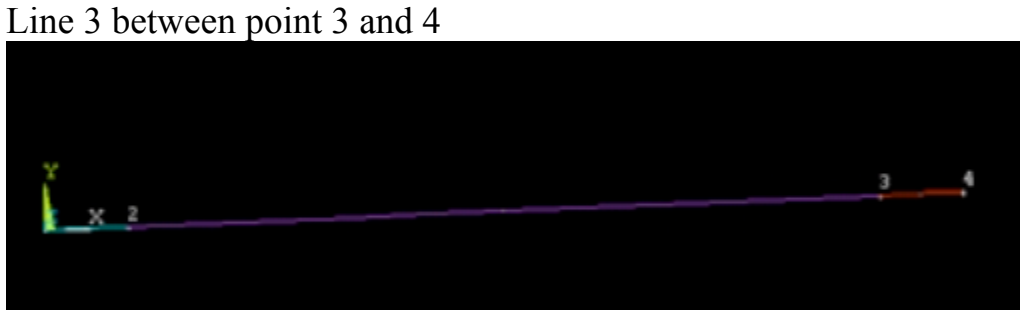

9. Preprocessor>>Meshing>> Mesh Attributes>>Picked Lines

Pick line 1 and 3 and assign the correct attributes (default values) Pick line 2 and change "Real constant set number" to 2 >> OK

10.Preprocessor>>Meshing>> Size Cntrls>>ManualSize>>Lines>>All Lines

| ▲ Element Sizes on Picked Lines                     |             |
|-----------------------------------------------------|-------------|
| [LESIZE] Element sizes on picked lines              |             |
| SIZE Element edge length                            |             |
| NDIV No. of element divisions                       | 50          |
| (NDIV is used only if SIZE is blank or zero)        |             |
| KYNDIV SIZE,NDIV can be changed                     | 🔽 Yes       |
| SPACE Spacing ratio                                 |             |
| ANG5IZ Division arc (degrees)                       |             |
| ( use ANGSIZ only if number of divisions (NDIV) and |             |
| element edge length (SIZE) are blank or zero)       |             |
| Clear attached areas and volumes                    | ∏ No        |
|                                                     |             |
|                                                     |             |
| OK Apply                                            | Cancel Help |
|                                                     |             |

Specify 50 for the "No of element divisions

- 11.Preprocessor >> Meshing >> Mesh >> Lines >> Pick All
- 12. Solution >> Analysis Type >> New Analysis >> Static >> OK
- 13. Solution >> Analysis Type >> Sol'n Controls Change Small Displacement to Large Displacement Static Number of substeps 15 Max no. of substeps 30 Min no. of substeps 5

Frequency: Write every substep

14. Solution >> Define Loads >> Apply >> Structural >> Displacement >> On Keypoints

With mouse, select key point 1 and highlight "ALL DOF" and OK Repeat for point 4 but only highlight UX and ROTZ and OK

| Apply U,ROT on KPs                            |                             |
|-----------------------------------------------|-----------------------------|
| [DK] Apply Displacements (U,ROT) on Keypoints |                             |
| Lab2 DOFs to be constrained                   | All DOF<br>UX<br>UY<br>ROTZ |
| Apply as                                      | Constant value              |
| If Constant value then:                       |                             |
| VALUE Displacement value                      | 0                           |
| KEXPND Expand disp to nodes?                  | ∫ No                        |
| OK Apply                                      | Cancel Help                 |

Repeat for point 4 but only highlight UY and Specify a "VALUE Displacement value" of "-15"

- 15. Solution >> Solve >> Current LS
- 16. General Postproc
- 17. Once the solution is done, ouput the Reaction Forces to verify Bistability
- 18.List>> Results>> Reaction Solution...

| ▲ List Reaction Solution        |                                                                                                    |
|---------------------------------|----------------------------------------------------------------------------------------------------|
| [PRRSOL] List Reaction Solution |                                                                                                    |
| Lab Item to be listed           | All items<br>Struct force FX<br>FZ<br>All struc forc F<br>Struct moment MX<br>MY<br>MZ<br>All struc mome M |
|                                 | FY                                                                                                    |
| OK Apply C                      | Cancel Help                                                                                                |

19.Compare with force results from Lab 1 (realize that the reaction forces given by Ansys represent the force response of the mechanism at that position, not the max force)

20.General Postproc >> Plot Results >> Deformed Shape

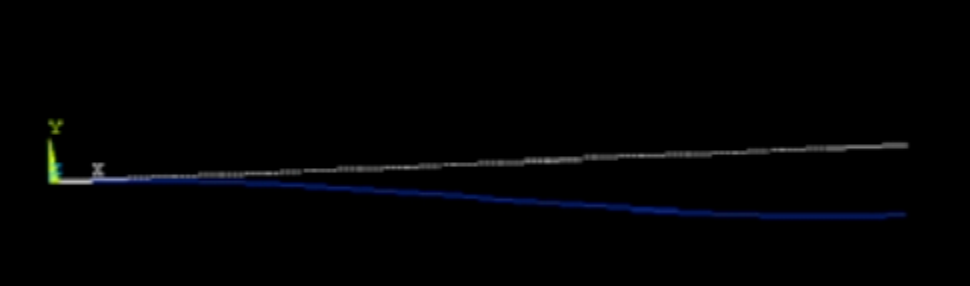